#### **Placement Audits** For Placement managers and co-ordinators

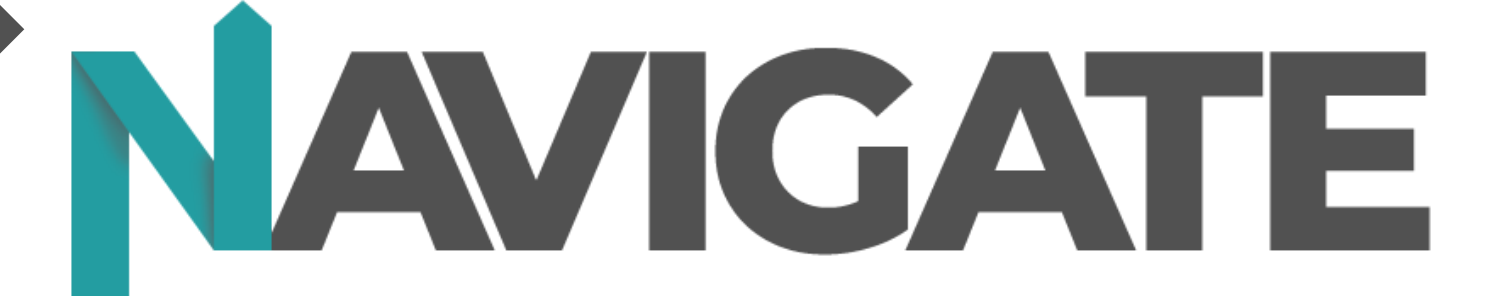

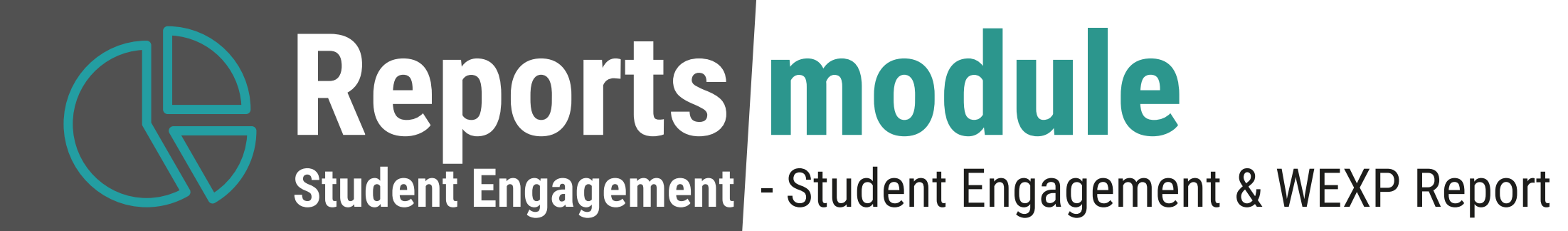

| Back to all Reports              |                                   |                                 |                                                                 |                                                                                                    |                                                                               |
|----------------------------------|-----------------------------------|---------------------------------|-----------------------------------------------------------------|----------------------------------------------------------------------------------------------------|-------------------------------------------------------------------------------|
| Student Engagement PI-<br>Report | Ments Students without Placements | t Starting Point                | Distance Travelled                                              | Assessment Completion Activities                                                                                        | Employer Feedback Student Feedback                                            |
| Placement End<br>9/1/2023        |                                   | O                               | Include Years Current Academic Year Future Years Previous Years | Work Placement Status         Placement request awa         Placement live       25         Placement completed       2 | 44 Employer confirmed hours v Schedu<br>hours to date<br>Confirmed Hours: 137 |
| Tutor<br>All                     | Number of Placements 74           | Planned Hours<br>8,055          | Scheduled Hours<br>3,692                                        | Awaiting details     1       Completed placement     1       Placement approved a     1                                 | Hours Scheduled to date: 33                                                   |
| Student Active<br>True           | Unique Students                   | Student Hours Logged            | Total Confirmed hours                                           | Work Placement Types                                                                                                    |                                                                               |
| Public Student Groups            | Live Work Placements              | hat need hours scheduled<br>Yes |                                                                 | Industry Placement Work Experience Work Placement                                                                       | 20 Student confirmed hours v Schedul<br>16 Student Logged: 265<br>3 I         |
| Department                       | Placements Started by             | Veek Commencing                 | 23                                                              | Not Assigned 11<br>T Level Industry Place 11                                                                            |                                                                               |
| Course                           | 20                                | 21                              |                                                                 | Internal Placement 1<br>Internship 1<br>Tier 1 Placement 1                                                              | Scheduled to Date: 33                                                         |
| Group                            | ~ 10                              |                                 | 5                                                               | Completed placements with stude<br>feedback                                                                             | ent Completed placements with employ feedback                                 |
| Gender<br>All                    | √ 1<br>0 Jan 202                  | 4 Jul 2024                      | 3 Jan 2025                                                      | 0% (Blank) 10                                                                                                    | 0% (Blank)                                                                    |
| Ethnicity                        | Open Student No. First            | t Name Last Name EHCP Tut       | or Name Coor                                                    | dinator Employer                                                                                                    | Employer Employer Contact<br>Compliant                                        |
| All                              | Ralp                              | h Berriman No Em                | ma Berriman Emm                                                 | a Berriman Berriman Bricklayers                                                                                         | No Emma Berriman                                                              |
|                                  |                                   |                                 |                                                                 |                                                                                                    |                                                                               |

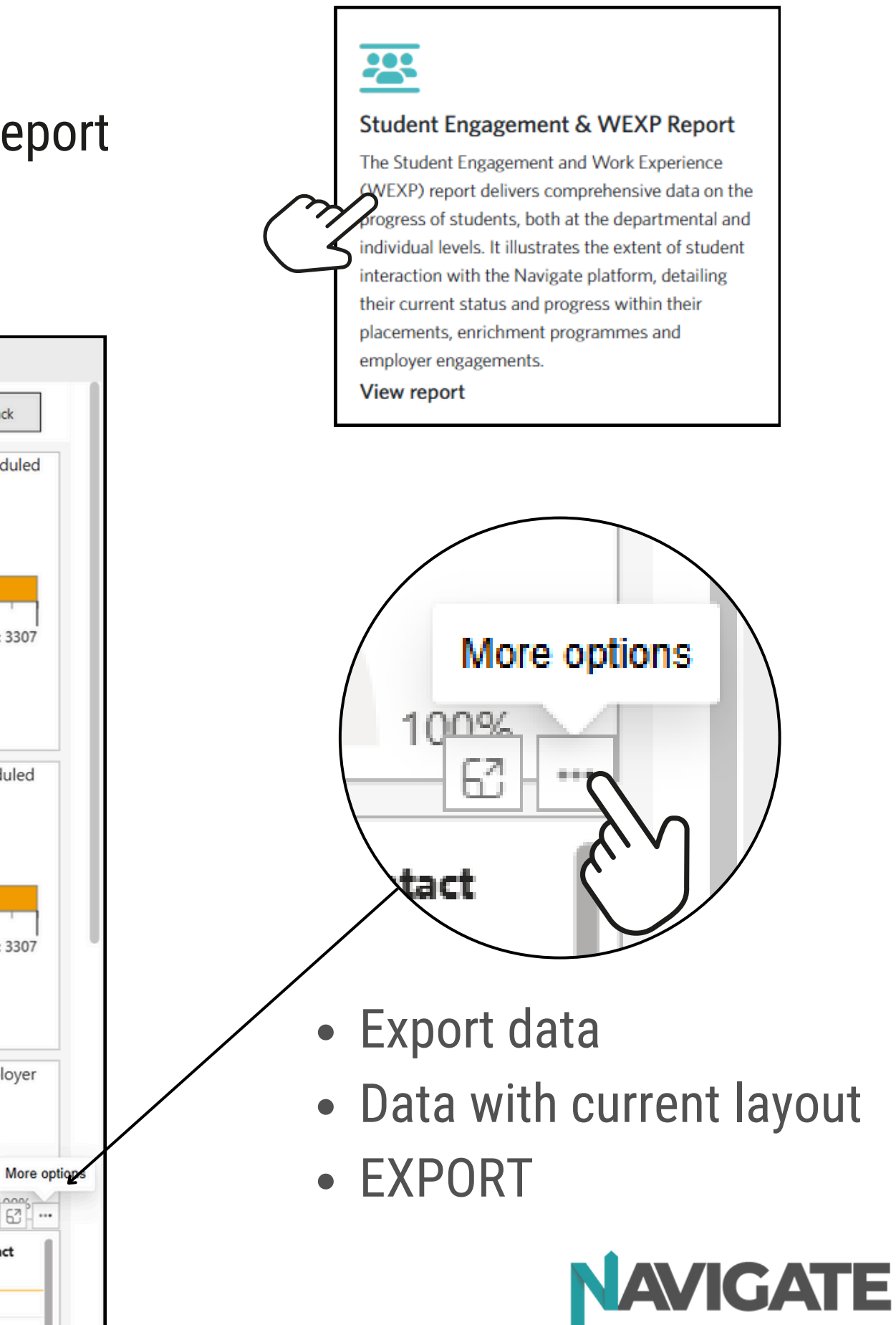

# Spreadsheet filtering

Love them or hate them - they are very useful!

- Open the spreadsheet from your downloads we will call this the 'master sheet'
- Enable editing
- Click the triangle at top right hand corner (1) to select whole page
- Format > Autofit Column Width
- Slide column B over to make column A smaller
- Select Row 1 > Sort & Filter > Filter (this will add a filter to all your columns)
- Coordinator Column G > Click filter button > Unselect all and select one coordinator (2)
- Create a new tab for that coordinator > Copy and past all the data into that tab.
- Delete their data from master sheet
- Click Coordinator filter again and select next coordinator repeat process until each coordinators have a their own tab.

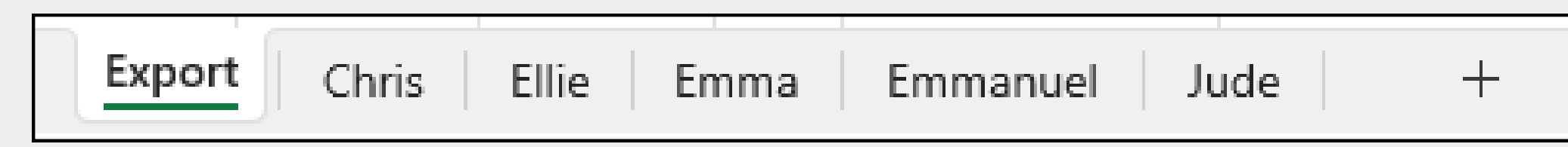

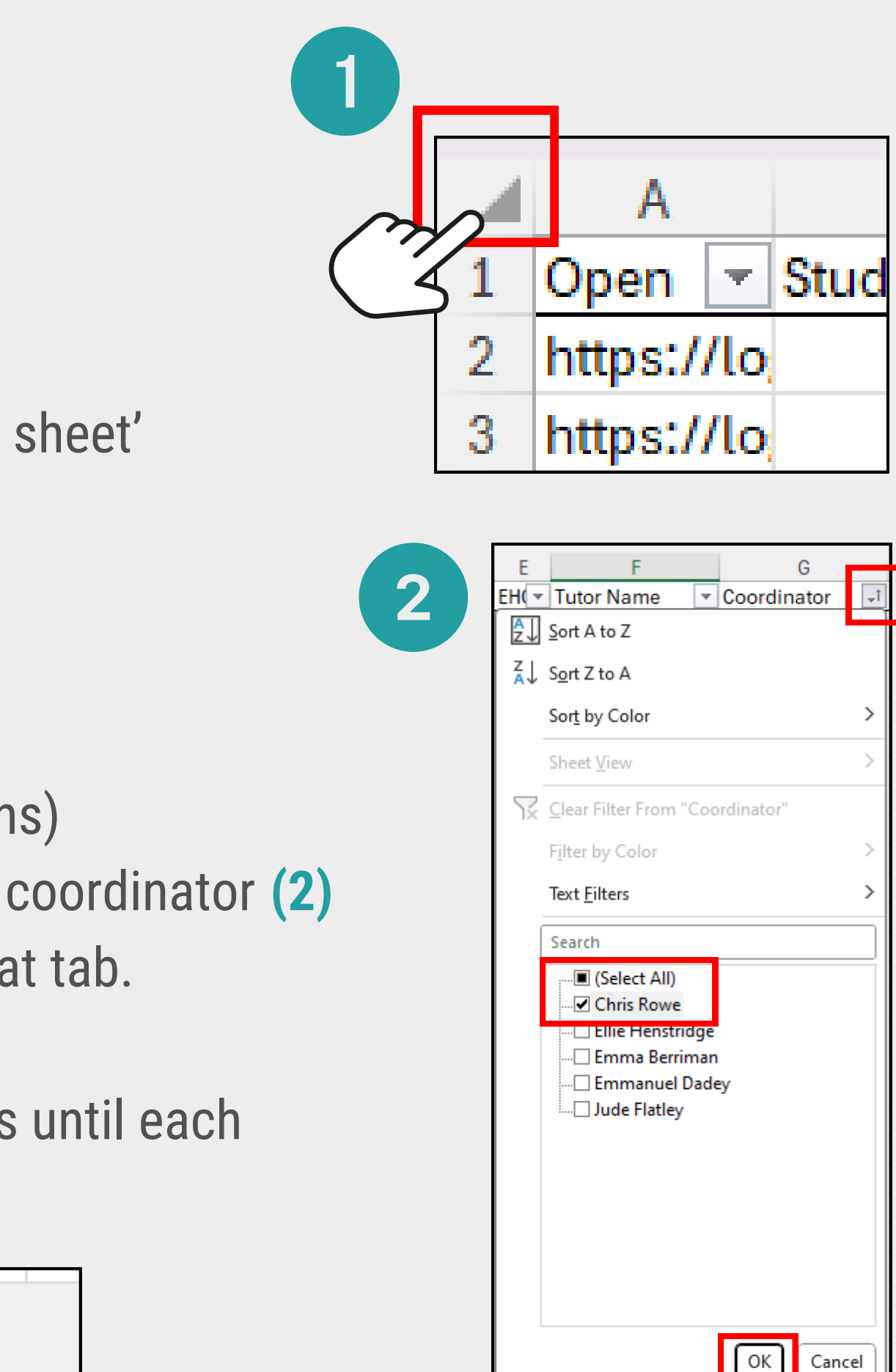

# **Highlighting anomalies** Now you can highlight cells that may look like they need attention by the coordinator

- Employer Does the employer name need amending e.g spelt wrong, needing caps etc
- Employer compliant Highlight any 'No's'
- Employer Contact & Email Ensure this are populated for safeguarding.
- Non-working time T Levels must have a 30 minute minimum added if a shift is over 4.5 hrs. This is automatically deducted from the employer-confirmed hours
- Planned Hours What are you asking the employer & student to fulfill on this placement?
- Scheduled hours Is there enough for the student to achieve their target? 8 hrs per day maximum.
- Scheduled hours to date This is how many hours the student should have completed by now
- Student logged How many hours the student has confirmed
- Confirmed hours Employer confirmed hours from weekly attendance emails from the hours scheduled.
- Placement type Ensure these are all correct and none left 'Not assigned'
- Status Cross reference any that are awaiting approval with their 'start date'. It may be that its taking longer to approve and the start date may need amending.
- Student feedback received If placement is complete ensure students has completed feedback.
- Employer feedback received If placement is complete ensure employer has completed feedback this can be resent to them. If the employer has send feedback and the placement is still live, this may mean that the last scheduled day has passed and the employer has received the automated feedback. To ensure the placement stays 'live' you can add a 'far reaching end date' maybe the last day of academic year to stop this feedback sending until you remove the 'holding date'.

You will be able to spot these anomalies with ease

These 3 columns should all be similar in number

| 0               | Р              | Q         | R       | S               | Т                   | U                | V                 | W                 | Х               |
|-----------------|----------------|-----------|---------|-----------------|---------------------|------------------|-------------------|-------------------|-----------------|
| Scheduled hours | Student Logged | Confirmed | Journal | Placement Type  | Status              | Student Feedback | Employer Feedback | Start Date        | End Date        |
| (to date)       | hours          | Hours     | Entries |                 |                     | Received         | Received          |                   | 2110 2010       |
| 116             | 124            | 0         | 11      | Work Experience | Placement completed | No               | No                | 27 September 2024 | 11 October 2024 |

Student logged hours exceed Scheduled hours - this means the student is adding extra hours than what has been scheduled. Do they need their scheduled hours amending? Are they doing too many hours per day? Are they trying to add more time than they are doing? **Confirmed hours -** No employer confirmed hours. This may be for many reasons. The employer emails may be turned off. The person whose email you have may be entered incorrectly. They may no longer be the students manager. They may have left company. They may need a reminder how to confirm attendance. They may have a very strong firewall that is not allowing Navigation Learning emails through.

Status - Placement has been marked as complete but the employer has not confirmed the students hours. Your MIS use the employer confirmed to claim for qualifications so you will either need to reset the status to live and resend the attendance email, or if you no longer have contact with the employer then you can switch the emails on to yourself as coordinator and confirm on their behalf. You would need to be sure the student DID attend so journal entries will help you to evidence this.

Student & Employer feedback - The placement is completed but neither feedback have been done. The student can be encouraged to do so and the employer feedback can be resent.

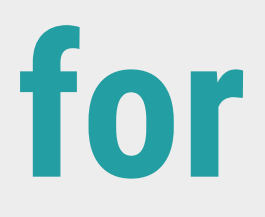

You will be able to spot these anomalies with ease

These 3 columns should all be similar in number

|                 |                |           | 7       |                |                                |                  |                   |                   |                 |
|-----------------|----------------|-----------|---------|----------------|--------------------------------|------------------|-------------------|-------------------|-----------------|
| 0               | Р              | Q         | R       | S              | Т                              | U                | V                 | W                 | х               |
| Scheduled hours | Student Logged | Confirmed | Journal | Placement Type | Status                         | Student Feedback | Employer Feedback | Start Data        | End Data        |
| (to date)       | hours          | Hours     | Entries | Placement Type | Status                         | Received         | Received          | Start Date        | End Date        |
| 24              | 0              | 0         | 0       | Not Assigned   | Placement approved and pending | No               | No                | 27 September 2024 | 11 October 2024 |

Scheduled hours to date - if you have hours showing here, but the placement is still 'approved and pending' - you will need to removed any scheduled hours that precede the start date when you approve it.

**Confirmed hours -** No employer confirmed hours. This may be for many reasons. The employer emails may be turned off. The person whose email you have may be entered incorrectly. They may no longer be the students manager. They may have left company. They may need a reminder how to confirm attendance. They may have a very strong firewall that is not allowing Navigation Learning emails through.

Status - Placement has been marked as complete but the employer has not confirmed the students hours. Your MIS use the employer confirmed to claim for qualifications so you will either need to reset the status to live and resend the attendance email, or if you no longer have contact with the employer then you can switch the emails on to yourself as coordinator and confirm on their behalf. You would need to be sure the student DID attend so journal entries will help you to evidence this.

Student & Employer feedback - The placement is completed but neither feedback have been done. The student can be encouraged to do so and the employer feedback can be resent.

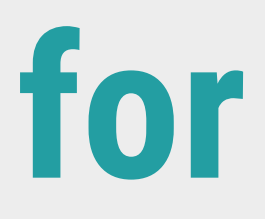

You will be able to spot these anomalies with ease

These 3 columns should all be similar in number

|                              |                         | _                  |                    |                 |                     |                              |                               |                   |                 |
|------------------------------|-------------------------|--------------------|--------------------|-----------------|---------------------|------------------------------|-------------------------------|-------------------|-----------------|
| Scheduled hours<br>(to date) | Student Logged<br>hours | Confirmed<br>Hours | Journal<br>Entries | Placement Type  | Status              | Student Feedback<br>Received | Employer Feedback<br>Received | Start Date        | End Date        |
| 100                          | 45                      | 100                | 6                  | Work Experience | Placement completed | Yes                          | No                            | 27 September 2024 | 11 October 2024 |

Status - Placement has been marked as complete but the student has not confirmed their hours and only written 6 journal entries. hours. Even though your MIS use the employer confirmed to claim for qualifications, students need to reflect on their placement journey to make it meaningful. Reset the status to 'live' and contact the student to ask them to confirm these dates. Best practice will be to not complete the placement until all these actions are done.

Employer feedback - The placement is completed but the valuable Employer feedback has not been completed. You can resend Employer feedback in the Employer tab of the placement > Resend Feedback request email.

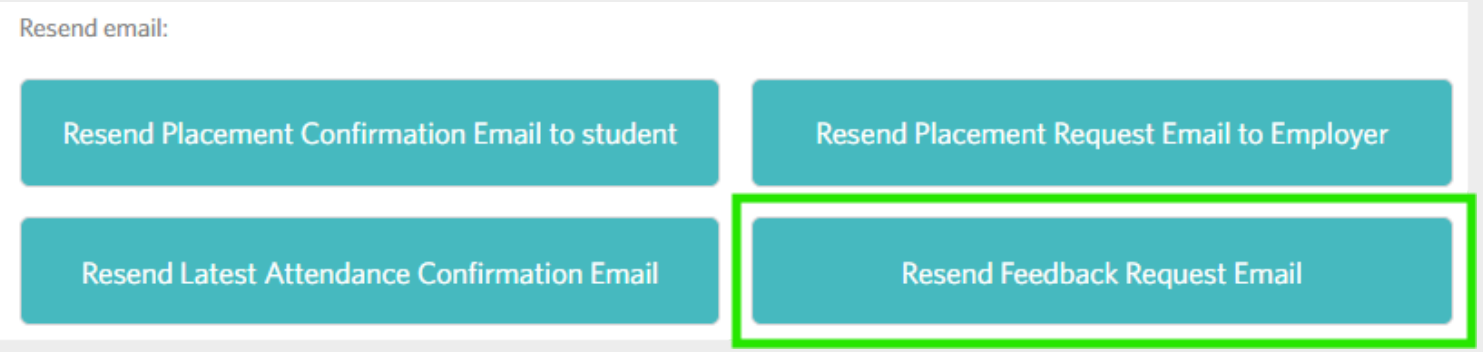

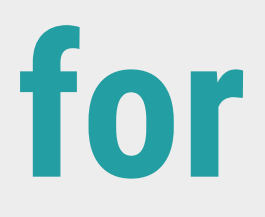

You will be able to spot these anomalies with ease

These 3 columns should all be similar in number

| Scheduled hours<br>(to date) | Student Logged<br>hours | Confirmed<br>Hours | Journal<br>Entries | Placement Type  | Status         | Student Feedback<br>Received | Employer Feedback<br>Received | Start Date        | End Date        |
|------------------------------|-------------------------|--------------------|--------------------|-----------------|----------------|------------------------------|-------------------------------|-------------------|-----------------|
| 117                          | 113                     | 0                  | 15                 | Work Experience | Placement live | No                           | Yes                           | 27 September 2024 | 11 October 2024 |

**Confirmed hours -** No employer confirmed hours. This may be for many reasons. The employer emails may be turned off. The person whose email you have may be entered incorrectly. They may no longer be the students manager. They may have left company. They may need a reminder how to confirm attendance. They may have a very strong firewall that is not allowing Navigation Learning emails through.

**Employer feedback** - The placement is still live but the employer feedback has been completed. The feedback only gets sent when the last scheduled day has been elapsed. If the student is continuing their placement but unsure of their scheduled dates, you can keep a placement 'live' but adding a far reaching end date\* that will stop the employer feedback going out until you remove it. \*This could be the last day of the academic year.

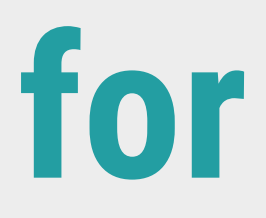

You will be able to spot these anomalies with ease

These 3 columns should all be similar in number

|                           |                         | -                  |                    |                 |                |                              |                               |                   |                 |
|---------------------------|-------------------------|--------------------|--------------------|-----------------|----------------|------------------------------|-------------------------------|-------------------|-----------------|
| Scheduled hours (to date) | Student Logged<br>hours | Confirmed<br>Hours | Journal<br>Entries | Placement Type  | Status         | Student Feedback<br>Received | Employer Feedback<br>Received | Start Date        | End Date        |
| 113                       | 0                       | 113                | _0                 | Work Experience | Placement live | No                           | No                            | 27 September 2024 | 11 October 2024 |

Student logged hours - The student will need to be encouraged to confirm their attendance. Do they know how to log in? Are they aware of how to do this? Do they know how to confirm their attendance? Do they have access to a computer to do this in college time?

These 3 columns should all be similar in number

|                 |                |           |         |                 |                     |                  | 1                 |                   |                 |
|-----------------|----------------|-----------|---------|-----------------|---------------------|------------------|-------------------|-------------------|-----------------|
| Scheduled hours | Student Logged | Confirmed | Journal | DiscoursetTrees | Chantura            | Student Feedback | Employer Feedback | Chart Data        | End Data        |
| (to date)       | hours          | Hours     | Entries | Placement Type  | Status              | Received         | Received          | Start Date        | End Date        |
| 105             | 105            | 34        | 15      | Work Experience | Placement completed | Yes              | Yes               | 27 September 2024 | 11 October 2024 |

**Confirmed hours - E**mployer confirmed hours are low. This may be for many reasons. The person whose email you have may longer be the students manager. They may have left company. They may need a reminder how to confirm attendance.

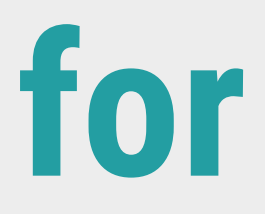

You will be able to spot these anomalies with ease

These 3 columns should all be similar in number

| Scheduled hours<br>(to date) | Student Logged<br>hours | Confirmed<br>Hours | Journal<br>Entries | Placement Type  | Status              | Student Feedback<br>Received | Employer Feedback<br>Received | Start Date        | End Date        |
|------------------------------|-------------------------|--------------------|--------------------|-----------------|---------------------|------------------------------|-------------------------------|-------------------|-----------------|
| 111                          | 174                     | 111                | 15                 | Work Experience | Placement completed | No                           | Yes                           | 27 September 2024 | 11 October 2024 |

Student logged hours - if the student hours are higher than scheduled hours, the student is adding more hours to when confirming attendance. Navigate automatically adds the amount of scheduled hours, but the student is increasing this.

Were their shifts actually longer than what is scheduled?

As the employer confirmed are what the college use for claiming placements, this is not an issue, but it may mean that the student was potentially working too much? Maybe the scheduled hours should have been adjusted\* to accommodate a longer working day? Student Feedback received - No, the placement is complete but the student needs to be asked to complete their feedback.

\*Employees aged 16 to 17 must not work more than 8 hours per day and 40 hours per week, they also have more generous break and rest period entitlements than older members of staff.

Restrictions are placed on shift times, meaning under 18s should not perform <u>night work</u>.

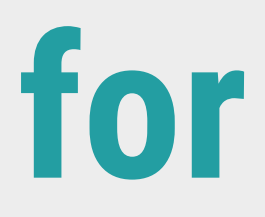

You will be able to spot these anomalies with ease

These 3 columns should all be similar in number

| Scheduled hours<br>(to date) | Student Logged<br>hours | Confirmed<br>Hours | Journal<br>Entries | Placement Type  | Status         | Student Feedback<br>Received | Employer Feedback<br>Received | Start Date       | End Date         |
|------------------------------|-------------------------|--------------------|--------------------|-----------------|----------------|------------------------------|-------------------------------|------------------|------------------|
| 10                           | 10 0                    |                    | 0                  | Work Experience | Placement live | No                           | No                            | 04 November 2024 | 08 November 2024 |

#### Scheduled hours (to date) - 10

#### Student logged hours - Zero

#### **Confirmed hours -** Zero

If there are some scheduled hours to date and no confirmed hours by student and employer and the placement is 'live', check if the student knows they should be attending/knows how to confirm attendance/employer emails are turned on. Check the start date is correct. If there are some scheduled hours to date and the placement is 'Placement request awaiting approval', this will mean the students anticipated 'start date' has elapsed before you have approved it. They may need reminding not to attend until the placement is approved. You will also need to removed any dates that have been scheduled before the placement became approved.

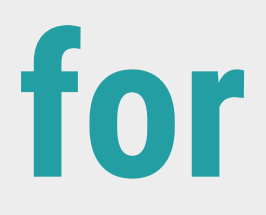

#### Highlighting It may look a little like this - we are human after all

|                     | Employer Compliant | <ul> <li>Employer Contact</li> </ul> | Employer Contact Email           | 🛛 Non Working Tin 💌 Pla | nned Hou💌 Scl | neduled Hours 💌 Sched | uled hours (to dat 💌 Stud | lent Logged hou 💌 Co | onfirmed Hou💌 Jou | rnal Entri 💌 Placement Type  | ✓ Status                          | ✓ Student F | eedback Receive Temployer Feedback Recei | ve 💌 Start Date 🖉 | End Date 💌          | Employer Approva |
|---------------------|--------------------|--------------------------------------|----------------------------------|-------------------------|---------------|-----------------------|---------------------------|----------------------|-------------------|------------------------------|-----------------------------------|-------------|------------------------------------------|-------------------|---------------------|------------------|
|                     | No                 | Emma Berriman                        | emma.berriman@navigate.uk.com    | 60                      | 70            | 116                   | 116                       | 124                  | 116               | 15 Work Experience           | Placement completed               | No          | No                                       | 27 September 2024 | 11 October 2024     |                  |
|                     | No                 | Ellie Henstridge                     |                                  | 60                      | 70            | 105                   | 105                       | 111.749999           | 105               | 15 Work Experience           | Placement completed               | No          | No                                       | 27 September 2024 | 11 October 2024     |                  |
|                     | Yes                | Bob Bryant                           | sponting@uxbridgecollege.ac.uk   | 60                      | 70            | 113                   | 113                       | 111.8                | 113               | 15 Work Experience           | Placement completed               | No          | No                                       | 27 September 2024 | 11 October 2024     |                  |
|                     | Yes                | Jude Flatley                         | jude.flatley@navigate.uk.com     | 60                      | 70            | 117                   | 117                       | 132                  | 117               | 15 Work Experience           | Placement completed               | No          | No                                       | 27 September 2024 | 11 October 2024     | 03 Septembe      |
|                     | No                 | Fern Maxwell                         | fern.maxwell@navigate.uk.com     | 60                      | 70            | 113                   | 113                       | 128.183333           | 113               | 15 Work Experience           | Placement completed               | No          | No                                       | 27 September 2024 | 11 October 2024     |                  |
|                     | Yes                | Ellie Henstridge                     | ellie.henstridge@navigate.uk.com | 60                      | 70            | 105                   | 105                       | 124                  | 105               | 15 Work Experience           | Placement completed               | No          | No                                       | 27 September 2024 | 11 October 2024     | 24 September     |
|                     | Yes                | Emmanuel Dadey                       | emmanuel.dadey@navigate.uk.com   | 60                      | 70            | 111                   | 111                       | 174                  | 111               | 15 Work Experience           | Placement completed               | No          | No                                       | 27 September 2024 | 11 October 2024     |                  |
|                     | No                 | Fern Maxwell                         | fern.maxwell@navigate.uk.com     | 0                       | 30            | 25                    | 10                        | 0                    | 0                 | 0 Work Experience            | Placement live                    | No          | No                                       | 04 November 2024  | 4 08 November 2024  |                  |
| TH HAYES (2006) LTD | No                 | Happy Golucky                        | jude.flatley@navigate.uk.com     | 0                       | 30            | 25                    | 25                        | 0                    | 18                | 0 Work Experience            | Placement live                    | No          | Yes                                      | 21 October 2024   | 4 25 October 2024   |                  |
|                     | Yes                | Ellie Henstridge                     | ellie.henstridge@navigate.uk.com | 30                      | 30            | 26.5                  | 26.5                      | 0                    | 0                 | 0 Work Experience            | Placement completed               | No          | No                                       | 23 September 2024 | 4 27 September 2024 | 28 Octob         |
|                     | No                 | Bertie Buttercup                     | bertie@buttercup.difjgjfehjehc   | 0                       | 30            | 25                    | 10                        | 0                    | 0                 | 0 Work Experience            | Placement live                    | No          | No                                       | 04 November 2024  | 4 08 November 2024  |                  |
|                     | No                 | ellie hens                           |                                  | 30                      | 30            | 28                    | 28                        | 0                    | 28                | 0 Work Experience            | Placement live                    | No          | Yes                                      | 30 September 2024 | 4 04 October 2024   |                  |
|                     | No                 | Ellie Henstridge                     | ellie.henstridge@navigate.uk.com | 0                       | 30            | 15                    | 15                        | 0                    | 11                | 0 Work Experience            | Placement completed               | No          | Yes                                      | 16 October 2024   | 4 18 October 2024   |                  |
|                     | No                 | Ellie Henstridge                     | ellie.henstridge@navigate.uk.com | 0                       | 70            | 126                   | 126                       | 126                  | 126               | 15 Work Experience           | Placement completed               | No          | No                                       | 27 September 2024 | 4 11 October 2024   |                  |
|                     | Yes                | Fern Maxwell                         | fern.maxwell@navigate.uk.com     | 60                      | 70            | 105                   | 105                       | 118                  | 105               | 15 Work Experience           | Placement completed               | No          | No                                       | 27 September 2024 | 4 11 October 2024   | 30 Octob         |
|                     | No                 | Tilly Tulip                          | tilly.tulip@navigate.uk.com      | 60                      | 70            | 102                   | 102                       | 106                  | 102               | 15 Work Experience           | Placement completed               | Yes         | No                                       | 27 September 2024 | 4 11 October 2024   |                  |
|                     | No                 | Ellie Henstridge                     | ellie.henstridge@navigate.uk.com | 0                       | 30            | 25                    | 0                         | 0                    | 0                 | 0 Work Experience            | Placement approved and pending    | No          | No                                       | 25 November 2024  | 4 29 November 2024  | 18 Septemb       |
|                     | Yes                | Emma Berriman                        | emma.berriman@navigate.uk.com    | 60                      | 70            | 103.499994            | 103.499994                | 89                   | 103.499994        | 15 Work Experience           | Placement completed               | Yes         | No                                       | 27 September 2024 | 4 11 October 2024   |                  |
|                     | No                 | Ellie Henstridge                     | ellie.henstridge@navigate.uk.com | 60                      | 70            | 112                   | 112                       | 97                   | 112               | 15 Work Experience           | Placement completed               | No          | No                                       | 27 September 2024 | 4 11 October 2024   |                  |
|                     | No                 | Poppy Sunflower                      | poppy.sunflower@navigate.uk.com  | 60                      | 70            | 109                   | 109                       | 121                  | 109               | 15 Work Experience           | Placement completed               | No          | No                                       | 27 September 2024 | 4 11 October 2024   |                  |
|                     | No                 | Emma Berriman                        | emma.berriman@navigate.uk.com    | 60                      | 70            | 113                   | 113                       | 106                  | 113               | 15 Work Experience           | Placement completed               | No          | No                                       | 27 September 2024 | 4 11 October 2024   |                  |
|                     | No                 | Emma Berriman                        | fern.maxwell@navigate.uk.com     | 60                      | 30            | 30                    | 30                        | 0                    | 0                 | 0 Work Experience            | Placement live                    | No          | No                                       | 28 October 202/   | 4 01 November 2024  |                  |
|                     | No                 | Emma Berriman                        | emma.berriman@navigate.uk.com    | 30                      | 30            | 33                    | 13                        | 0                    | 0                 | 0 Work Experience            | Placement live                    | No          | No                                       | 04 November 202/  | 4 08 November 2024  | 03 Septemb       |
|                     | No                 | Ellie Henstridge                     | ellie.henstridge@navigate.uk.com | 30                      | 30            | 33                    | 33                        | 0                    | 33                | 0 Work Experience            | Placement live                    | No          | Yes                                      | 21 October 202/   | 4 25 October 2024   | 18 Octob         |
|                     | Yes                | Fern Maxwell                         | fern.maxwell@navigate.uk.com     | 60                      | 70            | 113                   | 113                       | 121                  | 113               | 15 Work Experience           | Placement completed               | No          | No                                       | 27 September 202/ | 4 11 October 2024   | 05 Novemb        |
|                     | No                 | Jill Nathan                          | iill.nathan@waltham.ac.uk        | 60                      | 315           | 322                   | 196                       | 140                  | 147               | 21 Industry Placement        | Placement completed               | No          | No                                       | 31 January 202/   | 4 29 November 2024  | 03 Septemb       |
|                     | No                 | Chris Bowe                           | chris.rowe@navigate.uk.com       | 60                      | 315           | 322                   | 196                       | 148                  | 147               | 20 Industry Placement        | Placement completed               | No          | No                                       | 31 January 202/   | 4 29 November 2024  | 23 Septemb       |
|                     | No                 | Emmanuel Dadey                       | emmanuel.dadev@navigate.uk.com   | 60                      | 315           | 345                   | 345                       | 350                  | 308               | 46 Industry Placement        | Placement live                    | No          | No                                       | 05 February 202/  | 4 29 October 2024   | 24 Septemb       |
|                     | Yes                |                                      |                                  | 60                      | 315           | 168                   | 0                         | 0                    | 0                 | 0 Industry Placement         | Placement request awaiting approv | al No       | No                                       | 07 November 202/  | 4 31 January 2025   |                  |
|                     | No                 | Poppy Sunflower                      | poppy supflower@payigate.uk.com  | 60                      | 315           | 378                   | 378                       | 23                   | 250               | 3 Industry Placement         | Placement live                    | No          | No                                       | 05 February 202/  | 4 29 October 2024   | 21 Octob         |
|                     | Yes                | Emmanuel Dadey                       | emmanuel dadev@navigate.uk.com   | 60                      | 315           | 224                   | 14                        | 0                    | 7                 | 0 Work Experience            | Placement live                    | No          | No                                       | 24 October 202/   | 4 29 May 2025       | 04 Novemb        |
|                     | No                 | Emmanuel Dadey                       | emmanuel dadey@navigate.uk.com   | 0                       | 315           | 322                   | 42                        | 21                   | 7                 | 4 Industry Placement         | Placement live                    | No          | No                                       | 21 October 202/   | 4 25 March 2025     | 03 Octob         |
|                     | No                 | Fern Maxwell                         | fern maxwell@navigate.uk.com     | 0                       | 0.5           | 1.5                   | 1.5                       | 0                    | 1.5               | 0 Work Taster Activities (up | to Placement completed            | No          | No                                       | 26 September 202/ | 4 26 September 2024 | 25 Sentemb       |
|                     | Ves                | Emma Berriman                        | emma berriman@navigate.uk.com    | 00                      | 8             | 7                     | 7                         | 0                    | 7                 | 0 Work Taster Activities (up | to Placement completed            | No          | No                                       | 04 September 2024 | 4 04 September 2024 | 20 ocptemb       |
|                     | No                 | lude Flatley                         | iude flatlev01@gmail.com         | 0                       | 0.5           | 0.5                   | 0.5                       | 0                    | 0.5               | 0 Work Taster Activities (up | to Placement completed            | No          | No                                       | 26 September 2024 | 4 26 September 2024 |                  |
|                     | No                 | Filie Henstridge                     | ellie henstridge@navigate.uk.com | 0                       | 0.5           | 0.5                   | 0.5                       | 0                    | 0.5               | 0 Work Taster Activities (up | to Placement completed            | No          | No                                       | 26 September 2024 | 4 26 September 2024 |                  |
|                     | Ves                | Emmanuel Dadey                       | emmanuel dadev@navigate.uk.com   | 60                      | 315           | 287                   | 28                        | 20                   | 28                | 3 Industry Placement         | Placement live                    | No          | No                                       | 10 October 2024   | 4 17 July 2025      |                  |
|                     | No                 | lude Elatley                         | iude flatlev01@smail.com         | 0                       | 0.5           | 0.5                   | 0.5                       | 20                   | 0.5               | 0 Work Taster Activities (up | to Placement completed            | No          | No                                       | 26 September 2024 | 1 26 September 2024 |                  |
|                     | No                 | Emma Berriman                        | emma berriman@navigate.uk.com    | 00                      | 70            | 111                   | 111                       | 94                   | 111               | 15 Work Experience           | Placement completed               | No          | No                                       | 27 September 2024 | 4 11 October 2024   | 18 Sentemb       |
|                     | No                 | Neal Edward Gordon WATKINS           | enna.sennan@navigate.ak.com      | 60                      | 70            | 117                   | 117                       | 122                  | 117               | 15 Work Experience           | Placement completed               | No          | No                                       | 27 September 2024 | 11 October 2024     | 20 ocptember     |
|                     | Vec                | Filie Henstridge                     | ellie benstridge@navigate.uk.com | 00                      | 30            | 25                    | 11/                       | 122                  |                   | 0 Work Experience            | Placement approved and pending    | No          | No                                       | 11 November 2024  | 1 15 November 2024  | 04 Septemb       |
|                     | No                 | Emma Berriman                        | emma herriman@navigate.uk.com    | 60                      | 30            | 20                    | 12                        | 0                    | 0                 | 0 Work Experience            | Placement live                    | No          | No                                       | 04 November 2024  | 4 08 November 2024  | 10 Octob         |
|                     | Voc                | Emma Berriman                        | emma berriman@navigate.uk.com    | 00                      | 30            | 30                    | 30                        | 0                    | 0                 | 0 Work Placement             | Placement request awaiting approv | al No       | No                                       | 09 October 2024   | 31 October 2024     | 10 OCtobe        |
|                     | No                 | Ellia Hapetridea                     | ellia boostride@povidate.uk.com  | 0                       | 32            | 00                    | 30                        | 0                    | 0                 | 0 Work Placement             | Placement live                    | No          | No                                       | 03 October 2024   | 31 October 2024     | 24 Octob         |
|                     | No                 | Ellie Henstridge                     | ellie.henstridge@navigate.uk.com | 0                       | 32            | 88                    | 88                        | 0                    | 0                 | 0 Work Placement             | Placement live                    | No          | No                                       | 01 October 2024   | 31 October 2024     | 24 Octol         |